ZOOM HOW-TO

# **ZOOM Online Classroom**

for Big Apple Institute

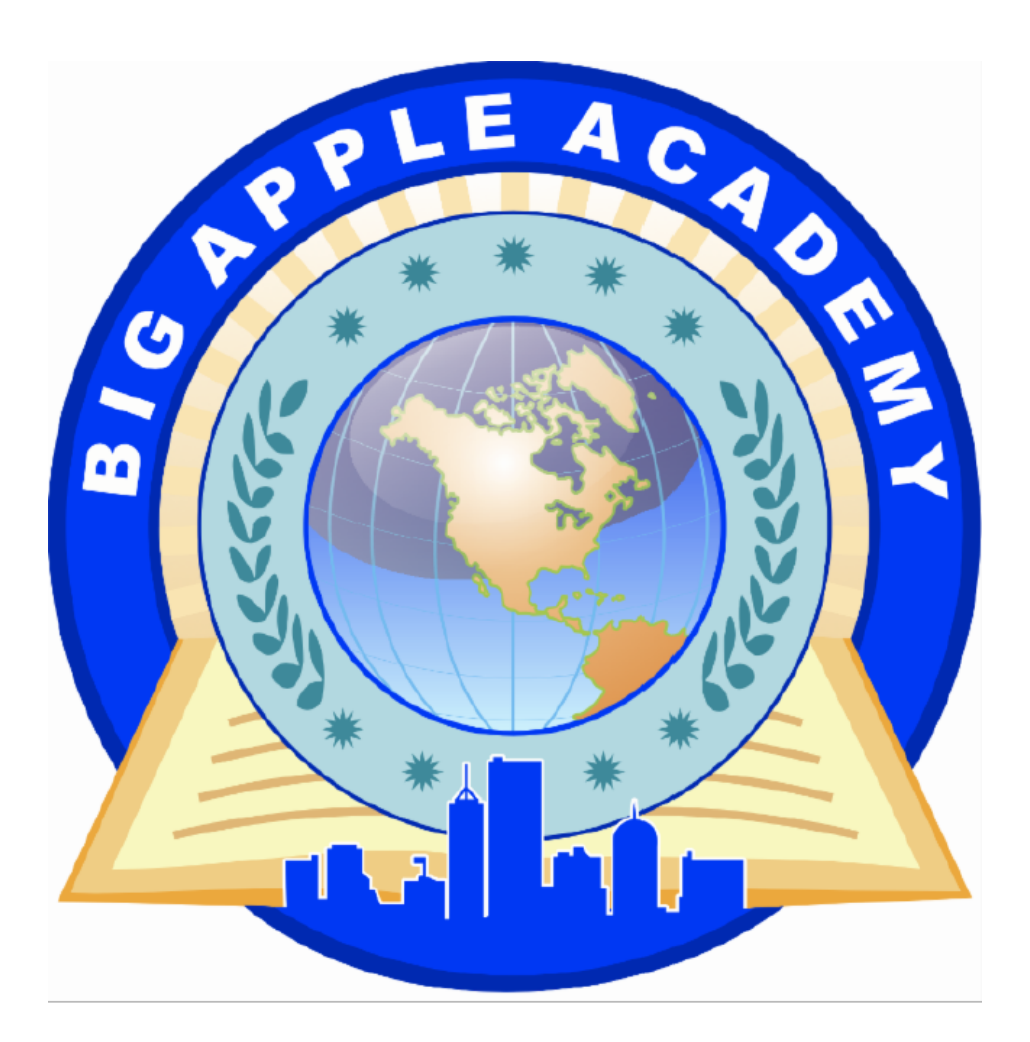

The set-up and instructions are provided by DRENSYS, school's IT Service Provider.

for immediate assistance please contact ZOOM **website:** https://support.zoom.us/hc/en-us

Contact Support: http://support.zoom.us/ Phone: 888.799.9666 press (2) for support

Email:info@zoom.us

If you are having other difficulties, please report them to the School Administration or your teacher, who will relay it to our support team for troubleshooting.

#### INDEX

#### STUDENT EDITION

*How to <u>Sign IN</u> and use ZOOM* to Participate in an Online Lesson.

| Minimum Requirement for Learning from Home              | Pg 3   |
|---------------------------------------------------------|--------|
| Choose your Platform and Download necessary application | Pg 4   |
| How to Attend an Online Classroom                       | Pg 5-7 |

## 1. Minimum Requirement for Learning from Home

#### In order for Zoom to work:

- Student must have a working: |Computer | Tablet | Laptop | Smart-phone|
- Student must have a working high-speed INTERNET
- Ensure that Operating System: Windows 8 & Windows 10 / Mac OSX 10.6+ / Android / Apple (iPhone / iPad)
- Working set of Speakers or built-in speakers on the device.
- IMPORTANT:

To view ZOOM through web-browser: Supported Browsers with HTML 5 ONLY.

Google Chrome has been tested and confirmed working perfectly

Please note: joining <u>Online-Classroom</u> through web-browser has a total participant limit. it is advised to attend lesson over installed application.

**Parents participation is required** to assist your child in getting connected to the Online Classroom

## 2. Choose your Platfrom and download necessary applications

How to install ZOOM Application on your: Windows Computer

- 1. Ensure that minimum requirements are met
- 2. Zoom Download link: https://zoom.us/client/latest/ZoomInstaller.exe
- 3. Install ZOOM Application follow on-screen instructions.

How to install ZOOM Application on your: Apple Computer

- 1. Follow this Link to install ZOOM on Apple computer
- 2. Instructions: <u>https://support.zoom.us/hc/en-us/articles/203020795-How-To-Install-on-windows</u>
- 3. Zoom Download link: https://zoom.us/client/latest/Zoom.pkg

How to install ZOOM Application on your: Apple iPhone

https://apps.apple.com/us/app/id546505307

How to install ZOOM Application on your: Android Phone

https://play.google.com/store/apps/details?id=us.zoom.videomeetings

### 4. How to Attend Online Classroom

In Order to Attend an Online Classroom:

Open your Browser and navigate to: www.bigappleacademy.com

Click on: **Online Classroom Tab**  $\rightarrow$  *see snapshot attached.* 

|          |                  |             | <b>B</b> | ig      |         |         | ole     | A<br>N SCH | 100L 0  | ad<br>of Exc | en      | ny      | (       |         |          |         |         |         |         |         |         |         |         |        |
|----------|------------------|-------------|----------|---------|---------|---------|---------|------------|---------|--------------|---------|---------|---------|---------|----------|---------|---------|---------|---------|---------|---------|---------|---------|--------|
|          | HOME             |             |          | ADMI    |         |         |         |            | ENDARS  |              |         |         |         |         | IE JOURI | VAL 🔸   | ONLINE  | CLASSR  | MOO     |         | 60      |         |         |        |
|          | Online Classroom |             |          |         |         |         |         |            |         |              |         |         |         |         |          |         |         |         |         |         |         |         |         |        |
|          | DAY              | TIME        | ЗA       | ЗB      | ЗC      | ЗD      | 4A      | 4B         | 4C      | 4D           | 4E      | 5A      | 5B      | 5C      | 5D       | 6A      | 6B      | 6C      | 7A      | 7B      | 7C      | 8A      | 8B      | 8C     |
|          |                  | 8:30-9:10   | swim     | music   | ss      | math    | russin  | SS         | english | math         | english | science | english | english | math     | comp    | math    | english | math    | ss      | math    | math    | english | scienc |
|          |                  | 9:15-9:55   | swim     | math    | english | russian | math    | math       | english | english      | ss      | science | english | ss      | math     | russian | math    | english | comp    | english | math    | math    | english | scienc |
|          | ~                | 10:00-10:40 | ~        | math    | english | music   | swimm   | english    | math    | english      | swimm   | math    | science | math    | english  | math    | english | comp    | english | math    | science | ss      | science | englis |
|          | onda             | 10:50-11:30 | math     | ss      | music   | ss      | swimm   | english    | math    | ss           | swimm   | math    | science | math    | english  | ss      | english | science | english | math    | russian | comp    | science | englis |
|          | Σ                | 11:35-12:15 | music    | english | math    | english | ~       | swimm      | ss      | science      | ~       | english | math    | science | ss       | english | science | russian | science | comp    | english | english | math    | ss     |
|          |                  | 12:20-1:00  | english  | english | math    | science | english | swimm      | music   |              | math    | english | ss      | science | russian  | english | ss      | math    | ~       | russian | english | english | comp    | math   |
|          |                  | 1:05-1:45   |          |         |         |         |         | ~          |         |              |         |         | music   |         | science  | science |         |         | swim    | science | ss      | science | ss      | comp   |
|          |                  | 8:30-9:10   | english  | english | science | swimm   | math    | english    | math    | russian      | comp    | english | russian | math    | science  | russian | ss      | english | math    | science | english | science | ss      | englis |
|          |                  | 9:15-9:55   | english  | science | math    | swimm   | ss      | english    | comp    | english      | science | english | math    | russian | science  | ss      | russian | english | english | science | english | science | russian | englis |
| <u>_</u> | ~                | 10:00-10:40 | science  | swimm   | math    | ~       | science | math       | english | english      | russian | ss      | english | science | ss       | english | science | russian | science | english | comp    | math    | english | russia |
|          | qa               | 40.50.44.00 |          |         | 10.1    |         |         |            | 10.1    |              |         |         | 10.1    |         |          | 10.1    |         |         |         |         |         |         | 15.1    |        |

Based on your Schedule, choose your class and click Attend

When Opening a ZOOM meeting, you will be greeted with the following options:

- 1. Join with ZOOM Application --> Click Open Zoom (Recommended)
- 2. Start your ZOOM thorugh your browser (check minimum requirements) Page 2

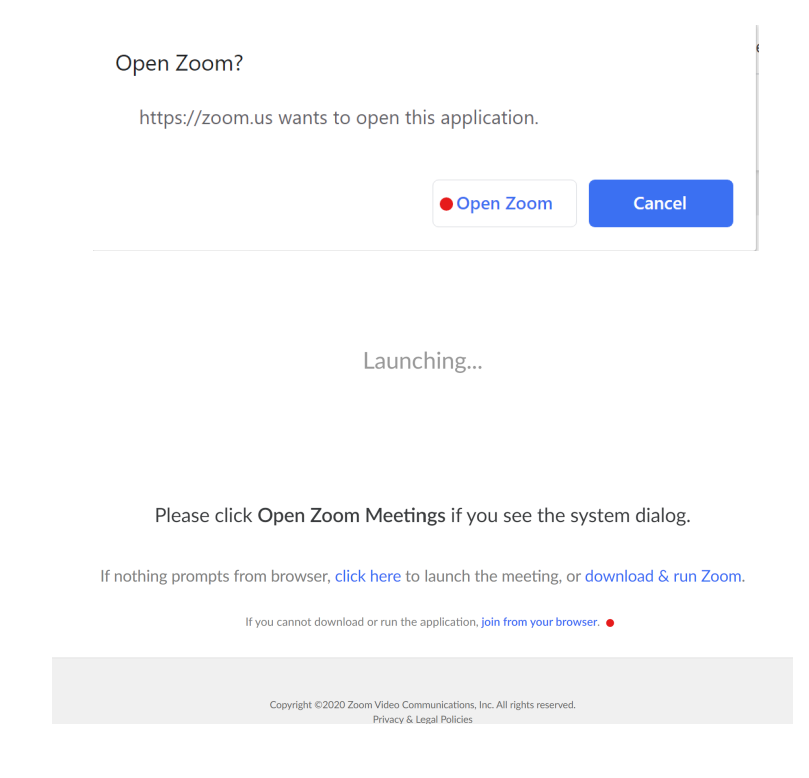

Upon Joining the Meeting, you will be prompted to enter Your Classroom Password and Your Name

Classroom Password is your class number. Example: password:  $1C \rightarrow$  all capital Full Name: Enter your Full Name

See snapshot below:

| Please enter | your meeting passwor | d and name to join | the meeting |
|--------------|----------------------|--------------------|-------------|
|              | Meeting Password     |                    |             |
|              | ••                   |                    |             |
|              | Your Name            |                    |             |
|              | Marcin A.            | <b>t</b> ~         |             |
|              | Join                 |                    |             |

If you are joining early to the lesson and it has not began yet, you will see this Message. simply wait for the Teacher to Join the Lesson and begin the class.

# The meeting has not started

The page will refresh in 5 seconds, or reload the page now.

Once the teacher begins the lesson, your image will change and you will see your teacher broadcasting live video of the lesson. Ensure that your Speaker is working prior to joining the lesson.

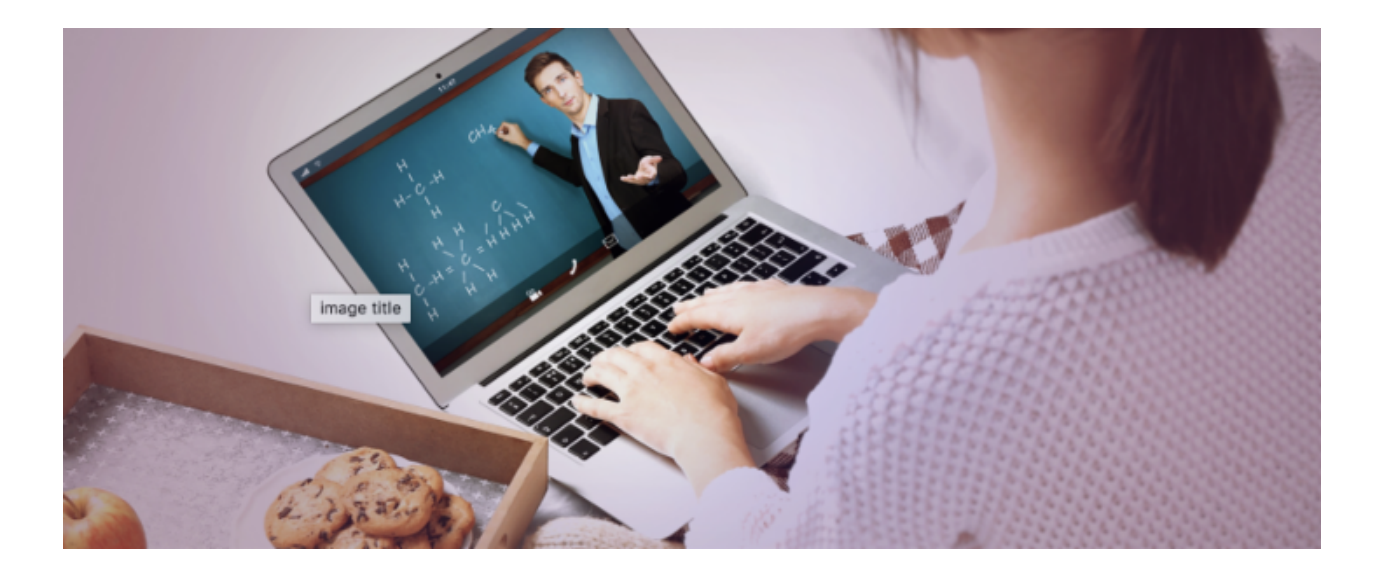

## You are now all set! Have a great lesson!